## 岩手県土砂災害警戒情報システム 県民版スマホサイト 操作手引き

### 2024年2月 岩手県県土整備部砂防災害課

操作手引き 目次

| 1. 画面の構成          | ••••1 |
|-------------------|-------|
| 2. ホーム            | ••••2 |
| 3. 気象情報·土砂災害危険度情報 | ••••3 |
| 4. 土砂災害危険度情報(MAP) | ••••4 |
| 5. レーダー雨量 (MAP)   | ••••5 |
| 6. 観測雨量一覧         | ••••6 |
| 7. 解説             | ••••7 |

# 1.画面の構成

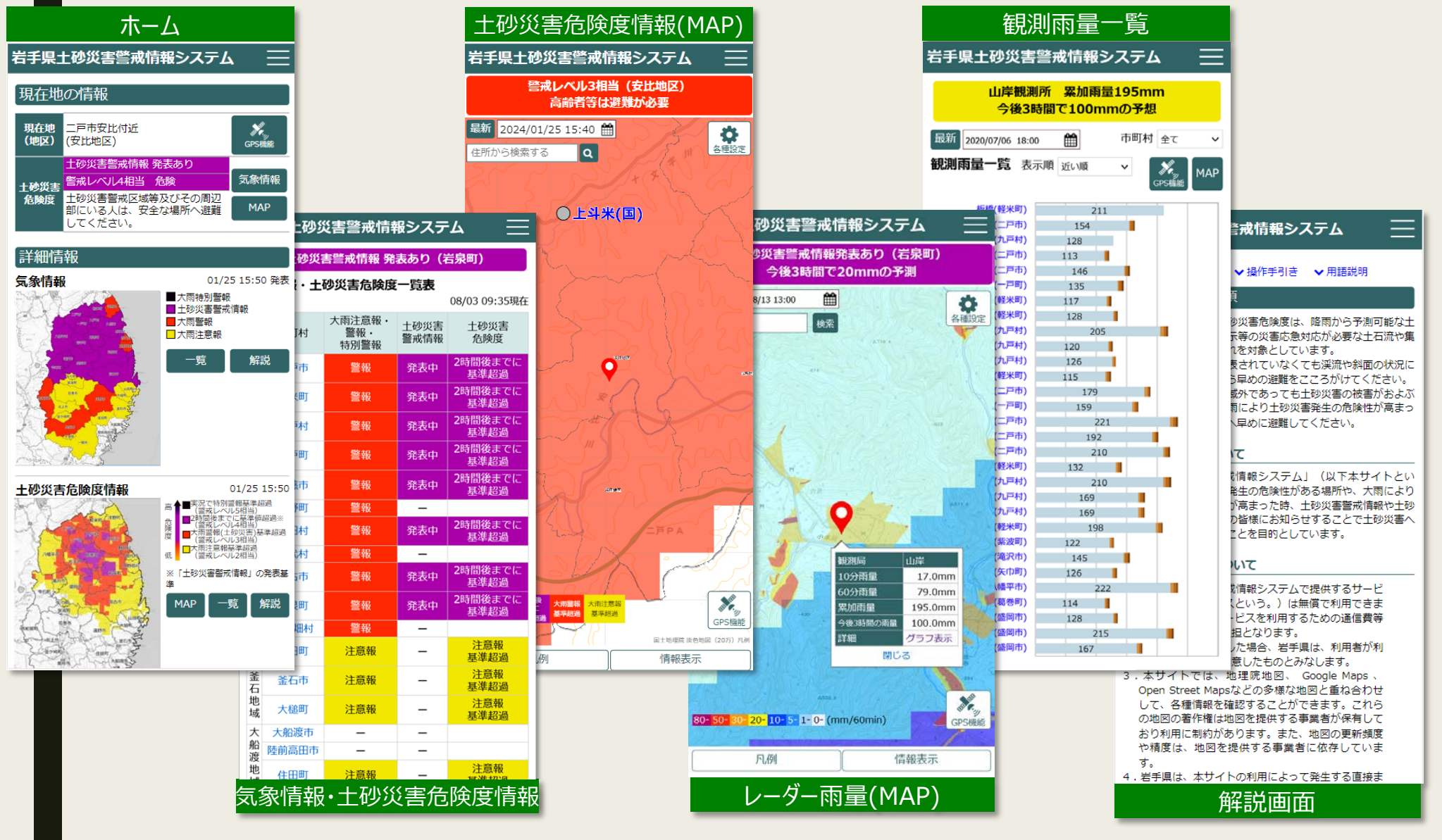

### 2.ホーム

端末の位置情報から利用者の個別の災害リスクを分かりやすく提供することで、住民の自主的避難を 支援します。

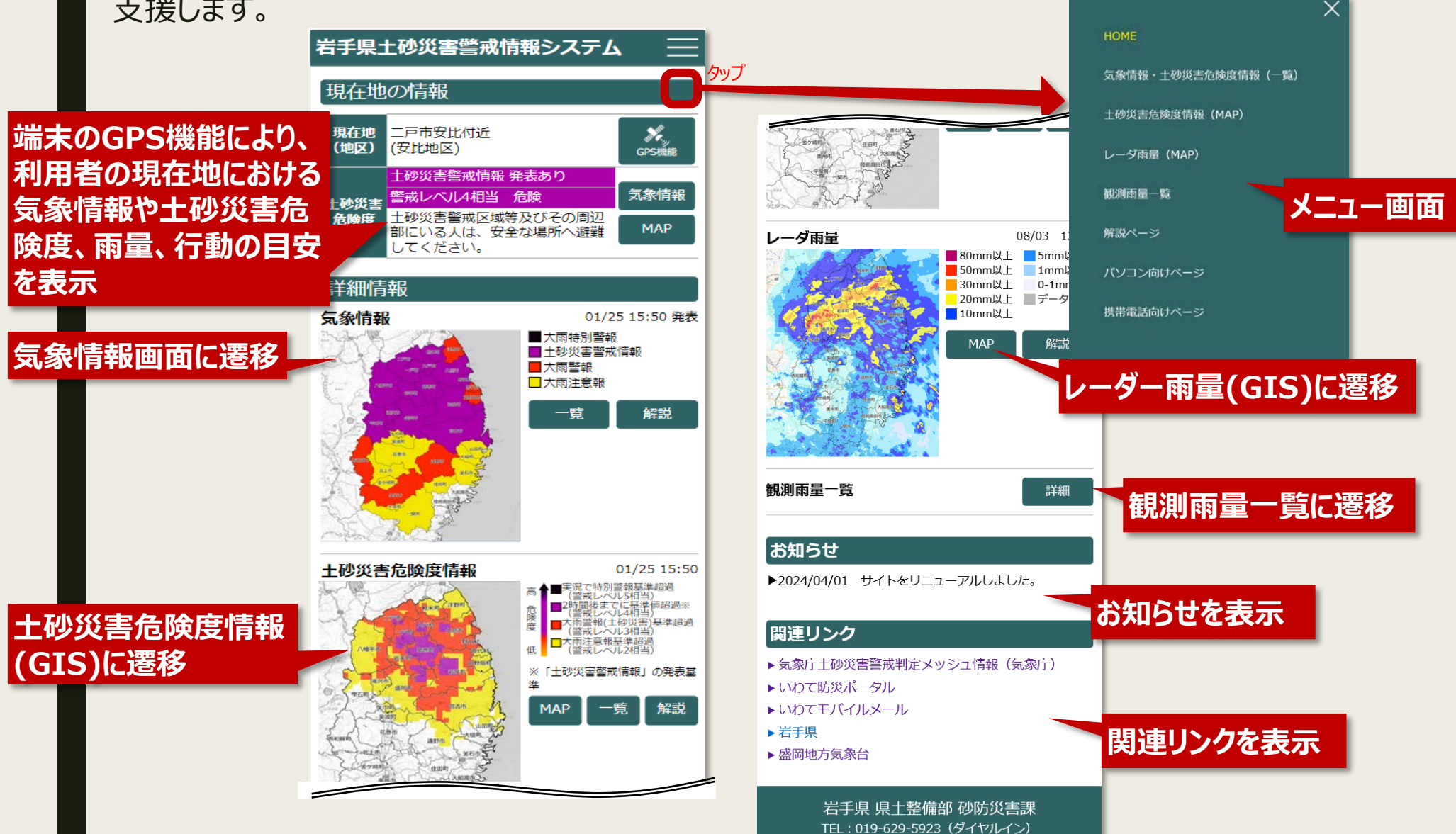

# 3. 気象情報·土砂災害危険度情報

気象情報や土砂災害警戒情報の発表状況を表示します。

#### 現在地における気象情報・ 土砂災害警戒情報の発表 状況を表示

#### 市町村毎の気象情報・土 砂災害警戒情報の発表状 況を表示

| 1               | 右手県土砂災害警戒情報シ人テム —— |                       |              |                         |  |  |  |
|-----------------|--------------------|-----------------------|--------------|-------------------------|--|--|--|
|                 | 土砂災                | 書警戒情報 発               | 表あり(ネ        | 告泉町)                    |  |  |  |
| 気象情報・十砂災害危険度一覧表 |                    |                       |              |                         |  |  |  |
| 08/03 09:35現在   |                    |                       |              |                         |  |  |  |
| 地<br>域          | 市町村                | 大雨注意報・<br>警報・<br>特別警報 | 土砂災害<br>警戒情報 | 土砂災害<br>危険度             |  |  |  |
|                 | 二戸市                | 警報                    | 発表中          | <b>2</b> 時間後までに<br>基準超過 |  |  |  |
| 二戸              | 軽米町                | 警報                    | 発表中          | <b>2</b> 時間後までに<br>基準超過 |  |  |  |
| 地<br>域          | 九戸村                | 警報                    | 発表中          | <b>2</b> 時間後までに<br>基準超過 |  |  |  |
|                 | 一戸町                | 警報                    | 発表中          | <b>2</b> 時間後までに<br>基準超過 |  |  |  |
| _               |                    |                       |              |                         |  |  |  |
| 久               | 小河中                |                       | 无42.17       | 基準超過                    |  |  |  |
| 慈               | 洋野町                | 警報                    | —            | 1111-1                  |  |  |  |
| 地域              | 野田村                | 警報                    | 発表中          | 」間後までに<br>基準超過          |  |  |  |
|                 | 普代村                | 警報                    | -            |                         |  |  |  |
| 宮古地             | 宮古市                | 巹報                    | 発表中          | 2時間後までに<br>基準超過         |  |  |  |
|                 | 岩泉町                | 警報                    | 発表中          | <b>2時間後</b> までに<br>基準超過 |  |  |  |
| 地域              | 田野畑村               | 警報                    | _            |                         |  |  |  |
|                 | 山田町                | 注意報                   | -            | 注意報<br>基準超過             |  |  |  |
| 釜石地域            | 釜石市                | 注意報                   | -            | 注意報<br>基準超過             |  |  |  |
|                 | 大槌町                | 注意報                   | -            | 注意報<br>基準超過             |  |  |  |
| 大               | 大船渡市               | _                     | —            |                         |  |  |  |
| 胎渡              | 陸前高田市              | —                     | —            |                         |  |  |  |
| <i>版</i> 地域     | () [3]             | いちませ                  |              | 注意報                     |  |  |  |

地区別の土砂災害危険度一覧表を開く

#### 市町村名をクリックすると地区別 土砂災害危険度を表示

| 地区別の土砂災害危険度一覧表を閉じる |                    |        |  |  |
|--------------------|--------------------|--------|--|--|
| 岩泉町                |                    |        |  |  |
| 地区                 | 土砂災害危険度            |        |  |  |
| 岩泉地区               | 2時間後までに<br>基準値超過   |        |  |  |
| 小川地区               | 2時間後までに<br>基準値超過   |        |  |  |
| 大川地区               | 2時間後までに<br>基準値超過   |        |  |  |
| 小本地区               | 2時間後までに            |        |  |  |
| 安家地区               | 地区名を               | クリックする |  |  |
| 有芸地区               | <sup>2</sup> GIS画面 | に遷移    |  |  |
|                    |                    |        |  |  |

| 警戒レベル        | 危険度判定/<br>土砂災害<br>危険度 | 状況                                                                                                    | 備考                      |
|--------------|-----------------------|----------------------------------------------------------------------------------------------------|-------------------------|
| 警戒レベル5<br>相当 | 実況で<br>特別警報<br>基準超過   | 現在の降雨指標が、<br>特別警報(土砂災害)<br>基準を超過した状態<br>です。<br>「命に危険が及ぶ土<br>砂災害切迫」「土砂<br>災害がすでに発生し<br>ている可能性が高<br>い」状態です。 | 特別警報<br>(土砂災害)<br>発表の目安 |
| 警戒レベル4<br>相当 | 2時間後<br>までに<br>基準値超過  | 降雨指標が、今後2時<br>間以内に土砂災害発<br>生危険基準を超過す<br>ると予測される状態<br>で、「避難開始の目<br>安」となります。<br>なお、「土砂災害警<br>戒情報」の発表基準      | 土砂災害<br>警戒情報<br>発表の目安   |

県民版スマホサイト 操作手引き

4.土砂災害危険度情報(MAP) 土砂災害危険度の分布をGISで表示します。 危険度表示切替 戻る (地区/1kmメッシュ) 各種設定 現在地の土砂災害危険度 岩手県土砂災害警戒情報システム 土砂災害危険度情報 と行動の目安を表示 警戒レベル4相当(国境、見内川地区) ⊙ 地区 危険な場所からの避難が必要 ○ 1kmメッシュ 最新 2022/08/13 13:00 岩泉町 fff) 各種設定 信報表示 凡例 戶例 信報表示 住所から検索 検索 土砂災害危険度情報 解説 解日 ON 十砂災害警戒区域等 土砂災害危険度 警戒レベル4相当 非常に危険 ■特別警戒区域 ■警戒区域 (メッシュコード:51324401) 十石流 危険度判定 急傾斜地 🔲 特別警戒区域 🗌 警戒区域 日時を指定して表示 住所検索 警戒レベル 土砂災害 備考 状況 表示期間: 2020/07/05 18:00~2020/07/06 18:00 地すべり 目特別警戒区域 日警戒区域 警戒区域。 危険度 現在の降雨指標が ON 観測雨量(60分雨) 特別警報(土砂災害) ●80mm以上 ○20mm以上 ◎1mm 基準を超過した状態 特別警報 80 50mm以上 010mm以上 00-1mm 警戒レベル 実況で (土砂災 σ. ● 30mm以上 ● 5mm以上 ● 欠测 特別警報 基準超過 5 害) 避難所る 相当 2(害切迫」「土砂 発表の目 60 書がすでに発生し  $\mathcal{F}$ ON 建難所 る可能性が高 状態です。 前避難所 レイヤ追加 40 降雨指標が、今後2時 間以内に土砂災害発 生危険基準を超過す 十砂災害 20 警戒レベル 2時間後 ると予測される状態 警戒情報 で、「避難開始の目 発表の目 基準值超過 相当 安 となります。 なお、「土砂災害警 100 150 200 250 300 戒情報」の発表基準 土壤商量指数 (mm) となっています。 現在・1時間先予測· 土壤雨量指数基準線 地理院地的 SOME STAFF. 地理院地図 2時先予測の降雨指標 (理理性的图) (法位批问) (3-从7空中写真) - TP(特別警報基準線) - CL(土砂災害発生基準線) が、「大雨警報(土砂 大雨警報 - KP(警報基準線) - CP(注意報基準線) 災害)」の発表基準を 警戒レベル 大雨警報 (十和535 超過した状態で、 害) スネーク曲線 「避難に時間のかわ 相当 発表の目 展進設品 は避難。 それ以 安 ピンチイン・ピンチアウトで は避難準備を 0 地理院地図 地理院地図 GoogleMaps 感覚的に操作可能 🔊 (地図) (色別標高図) (白地図) 警戒レベル 基准招调 の発表基準を起過し 相当 背景地図 Ŧ た状態です。 土砂災害警戒区域等 解説 の切替 土石流 📒 特別警戒区域 🔲 警戒区域 N. 急倾斜地 🔲 特别警戒区域 🗌 警戒区域 GoogleMaps GoogleMaps Open St 特別警報 基準値招调 大雨警報 大雨注意報 地すべり 目特別警戒区域 日警戒区域 (地形) (航空写真) Map Japan 基準超過基準超過 **GPS**機能 観測雨量(60分雨量) ●80mm以上 ○20mm以上 ○1mm以上 ●50mm以上 ●10mm以上 ○0-1mm 60分雨量 (mm/) ● 30mm以上 ● 5mm以上 ● 欠測 凡例 情報表示 地図をタップすると該当メッシュの 実況 1時間先 避難所 土壤雨量指数 凤避難所 雨量判定図、雨量グラフを表示 — 実況 — 1時間5

県民版スマホサイト 操作手引き

5.レーダー雨量 (MAP) レーダー雨量の分布をGISで表示します。 岩手県土砂災害警戒情報システム 岩手県土砂災害警戒情報システム 観測局の雨量と 現在地の気象情報と 山岸観測所 累加雨量195mm 今後の予測を表示 十砂災害警戒情報発表あり(岩泉町) 今後の雨量予測を表示 今後3時間で100mmの予想 今後3時間で20mmの予測 レーダー雨量 m 表示期間 24時間 MAP 最新 2020/07/06 18:00 最新 2022/08/13 13:00 各種設定 (MAP)に遷移 日時を指定して表示(低所から検索 60分雨量 続雨量 検索 (mm/60min) 100 連続雨量 60分雨量 400 80 60 300 住所検索 \*\* 表示期間を選択 40 20 07/05 23:00 3:00 7:00 11:00 15:00 19:00(予測) 19:00 10分雨量 60分雨量 連続雨量 日時 (mm/10min) (mm/60min) (mm) 2021/7/18 295 ピンチイン・ピンチアウトで 23:00 2021/7/18 雨量グラフ, 感覚的に操作可能 🍶 22:00 2021/7/18 65 260 -覧表を表示 21:00 2021/7/18 山岸 観測局 17 79 195 20:00 10分雨量 17.0mm 2021/7/18 23 71 178 観測局をタップすると 60分雨量 79.0mm 19:50 累加雨量 195.0mm 2021/7/18 詳細情報が表示 14 54 155 19:40 今後3時間の雨量 100.0mm 2021/7/18 詳細 グラフ表示 8 43 141 19:30 閉じる 2021/7/18 7 40 133 19:20 2021/7/18 10 36 126 10 M 19:10 2021/7/18 80- 50- 30- 20- 10- 5- 1- 0- (mm/60min) 9 30 116 GPS機能 19:00 2021/7/18 6 21 107 18:50 情報表示 凡例 2021/7/18 3 16 101 18:40

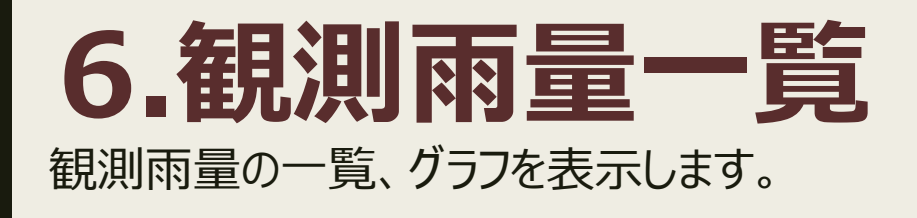

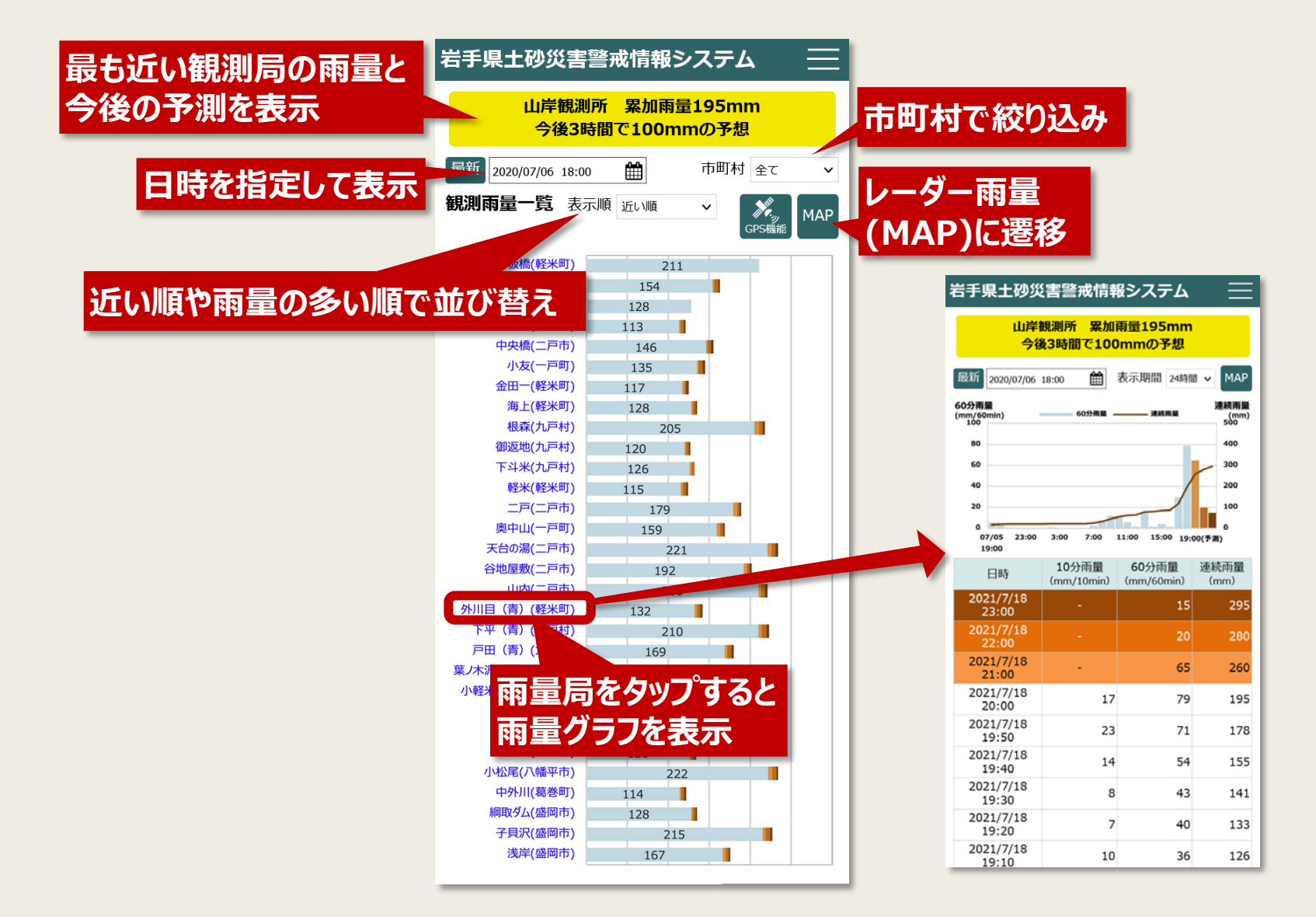

利用上の留意事項を

ご確認いただけます。

本システムの操作手引き

用語説明を表示します。

(PDF)を表示します。

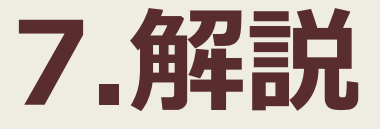

### 利用上の留意事項、操作手引き、用語説明を表示します。

岩手県土砂災害警戒情報システム ▼利用上の留意事項 ▼操作手引き ▼用語説明 利用上の留意事項 土砂災害警戒情報や土砂災害危険度は、降雨から予測可能な土 砂災害のうち、避難指示等の災害応急対応が必要な土石流や集 III、 本リイトでは、 Google Analyticsを利用し、アク セスログおよびCookieにより閲覧された方の情報を 取得しています。 Z Googleポリシーと規約 操作手引き △ 操作手引き(PDF) 「用語説明 土砂災害危険度/警戒レベル 隆雨量に応じた土砂災害発生の危険度を地図やグラフで表した 情報です。 地図では危険度の分布を10分間隔で表示し、危険な場所を把 握する際の参考となります。 また、グラフでは危険度の時間変化について、数時間先までの 予測を含めて表示しており、状況の切迫性を把握する際の参考 とかります 累加雨量 降り始めから現在までの雨量を累積した雨量です。岩手県の土 砂災害危険度情報では、6時間以上無降雨が続いた時、雨量の 累積をリセットして累積します。 60分積質雨量等 ▶ 10分雨量 10分前から現在までの雨量を積算したもの。 ● 60分積算雨量 60分前から現在までの雨量を積算したもの。土砂災害警戒情 報発表の監視にも使用しています。

~